datenschutzbeauftragter kanton zürich

Datenschutzbeauftragter des Kantons Zürich Postfach, 8090 Zürich

Tel.: 043 259 39 99 Fax: 043 259 51 38

datenschutz@dsb.zh.ch www.datenschutz.ch

## Checkliste Datenschutzfreundliche Einstellungen Firefox 3.6

| 1   | Downloadmanager bei Downloads anzeigen lassen                                                                                                    |
|-----|----------------------------------------------------------------------------------------------------|
|     | Extras -> Einstellungen -> Allgemein -> Downloads<br>A <sup>1</sup> : Den Download-Manager anzeigen, wenn ein Download startet<br>A: Jedes Mal nachfragen, wo eine Datei gespeichert werden soll                                                                                                    |
| 2   | Dynamische Inhalte blockieren                                                                                                    |
|     | Extras -> Einstellungen -> Inhalt<br>A: Pop-up-Fenster blockieren<br>A: Grafiken laden<br>D <sup>2</sup> : Javascript aktivieren<br>Extras-> Add-ons -> Erweiterungen -> Java Console -> Deaktivieren                                                                                                    |
|     | Verhalten bezüglich temporärer Dateien anpassen                                                                                                    |
| 3.1 | Extras -> Einstellungen -> Datenschutz -> Chronik<br>Nach benutzerdefinierten Einstellungen anlegen<br>D: Cookies akzeptieren (Achtung: Diese Einstellung führt dazu, dass teils<br>Webseiten nicht mehr funktionieren).<br>A: Die Chronik löschen, wenn Firefox geschlossen wird<br>Extras -> Einstellungen -> Datenschutz -> Chronik -> Einstellungen -><br>Chronik<br>A: Alles |
| 3.2 | Webseiten, die Cookies benötigen unter<br>Extras -> Einstellungen -> Datenschutz -> Chronik -> Ausnahmen eintragen                                                                                                    |
| 4   | Webseitenkontrolle                                                                                                    |
|     | <ul> <li>Extras -&gt; Einstellungen -&gt; Sicherheit</li> <li>A: Warnen, wenn Websites versuchen Add-ons zu installieren</li> <li>A: Hinweis anzeigen, falls die besuchte Webseite als attackierende Website eingeschätzt wird</li> <li>A: Hinweis anzeigen, falls die besuchte Webseite als betrugsversuch eingeschätzt wird</li> </ul>                                          |
| 5   | Warnmeldungen aktivieren                                                                                                    |
|     | Extras -> Einstellungen -> Sicherheit -> Warnmeldungen<br>A: Alle Checkboxen                                                                                                    |
| 6   | Automatische Weiterleitung deaktivieren                                                                                                    |
|     | Extras -> Einstellungen -> Erweitert -> Allgemein -> Eingabehilfen<br>A: Warnen, wenn Websites versuchen umzuleiten oder neuzuladen                                                                                                    |
| 7   | Automatische Updates aktivieren                                                                                                    |
|     | Extras -> Einstellungen -> Erweitert -> Update<br>A: Automatisch auf Updates überprüfen für: Firefox, Add-ons                                                                                                    |
| 8   | Sichere Verschlüsselung aktivieren                                                                                                    |
|     | Extras -> Einstellungen -> Erweitert -> Verschlüsselung -> Protokolle<br>A: SSL 3.0 verwenden<br>A: TLS 1.0 verwenden                                                                                                    |

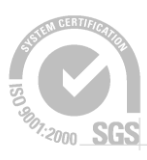

Datenschutz mit Qualität

Quelle / weitere Informationen: https://www.bsi-fuer-buerger.de/Browsercheck

<sup>2</sup> D = deaktivieren